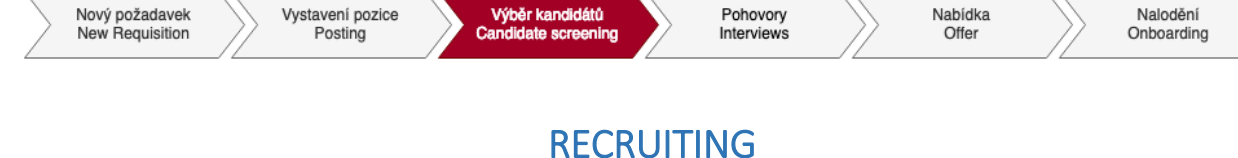

## Candidate screening tutorial

Once you receive an e-mail notification about having pre-selected candidates in **"Short List"**, log in to the recruitment module and see the details of each candidate. For this purpose, use the coversheet (PDF file) attached to the candidate profile with all information gained by recruiter during the phone interview.

As a hiring manager you can add comments to the candidate (,,+Add" button on the upper right side).

| Asistent(ka) (1471)                                                     |                                                                               |                                                                         |                                                                 | Status Open                                           | Hiring Manager : Tomáš Marný 55<br>Age : Del |  |  |  |
|-------------------------------------------------------------------------|-------------------------------------------------------------------------------|-------------------------------------------------------------------------|-----------------------------------------------------------------|-------------------------------------------------------|----------------------------------------------|--|--|--|
|                                                                         |                                                                               |                                                                         |                                                                 |                                                       |                                              |  |  |  |
| ✓ Teiner Pipeline △ View addre consideres (1) △ View all consideres (1) |                                                                               |                                                                         |                                                                 |                                                       |                                              |  |  |  |
| O O<br>Forwarded Invited To Apply                                       | New Application Prescreening Short list Interview ~                           | Assessment -> Offer -> Onboard Hired Refuse Candidate Automatic Disqual | 0 0<br>dified Requisition Closed Selected for Other Requisition | U Deleted On Demand By Candidate Deleted On Demand By | Admin Declined DPCS Withdrawn                |  |  |  |
| Candidates: View all candidates (1) 0 Selected Action ~                 | Vew all cardidates (1)<br>Action v                                            |                                                                         |                                                                 |                                                       |                                              |  |  |  |
|                                                                         | Non Applicant<br>This candidate has been forwarded to this job by Adéla Myški | rová (fox53880) and added to this job but has not yet applied for it.   | ✓ Comments                                                      |                                                       | + Add                                        |  |  |  |
| Q, Enter Applicant Name                                                 | ✓ Application                                                                 |                                                                         | There are no items in this section.                             |                                                       |                                              |  |  |  |
| Name                                                                    | * Status                                                                      | Short list 🗸                                                            | ✓ Correspondence                                                |                                                       | 🖾 Send Email                                 |  |  |  |
| 🗉 🚍 🛎 Růžena Bodláková 🕬                                                | Country (1)                                                                   | Czech Republic                                                          | There are no items in this section.                             |                                                       |                                              |  |  |  |
|                                                                         |                                                                               | Candidate Section                                                       | ✓ Offer Letter                                                  |                                                       |                                              |  |  |  |
|                                                                         | Expected salary (Kc/Monthly) (2)                                              |                                                                         | There are no items in this section.                             |                                                       |                                              |  |  |  |
|                                                                         | Expected Start Date ②                                                         |                                                                         | ✓ Application Status Audit Trail                                |                                                       |                                              |  |  |  |
|                                                                         |                                                                               | Application Section                                                     | Date: 02/28/2020<br>User: System System                         |                                                       | Status: New Application                      |  |  |  |
|                                                                         | Salary                                                                        | 20,000.00                                                               | Date: 02/28/2020                                                |                                                       | Status: Short list                           |  |  |  |
|                                                                         | Frequency                                                                     | Monthly V                                                               | User: Hoese Myskova                                             |                                                       | ]                                            |  |  |  |
|                                                                         | Currency                                                                      | CZX V                                                                   | ✓ More Information                                              |                                                       |                                              |  |  |  |
|                                                                         | Confidence profile                                                            |                                                                         | City                                                            |                                                       |                                              |  |  |  |
|                                                                         | Carranae a police                                                             | OF 1 GOCUMENT ALLACINES                                                 | * Country                                                       | Czech Republic                                        |                                              |  |  |  |
|                                                                         | Extra cost for agency                                                         | 0.00                                                                    | Post Conversion External Email                                  |                                                       |                                              |  |  |  |
|                                                                         | Concurrent Employment                                                         | No Selection                                                            | Candidate Profile Extension (                                   |                                                       |                                              |  |  |  |
|                                                                         | Is Primary Employment                                                         | No Selection 🖌                                                          |                                                                 |                                                       |                                              |  |  |  |
|                                                                         | ✓ Screening Details                                                           |                                                                         |                                                                 |                                                       |                                              |  |  |  |
|                                                                         | There are no items in this section.                                           |                                                                         |                                                                 |                                                       |                                              |  |  |  |
|                                                                         | Education There are no items in this section.     Centifications              |                                                                         |                                                                 |                                                       |                                              |  |  |  |
|                                                                         |                                                                               |                                                                         |                                                                 |                                                       |                                              |  |  |  |
|                                                                         |                                                                               |                                                                         |                                                                 |                                                       |                                              |  |  |  |
|                                                                         | There are no items in this section.                                           |                                                                         |                                                                 |                                                       |                                              |  |  |  |
| Items per page 10 ~ KK < Page                                           | 1 of 1 > >>                                                                   |                                                                         |                                                                 |                                                       | Move Candidate Return to List                |  |  |  |

You can move suitable candidates to the phase Interview by two means:

- 1. Tick the box by his/her name and drag&drop to the next status
- 2. Via drop-down menu Move candidate and select status Interview, sub-status Interview One.

You can also add a comment as the reason of your selection.

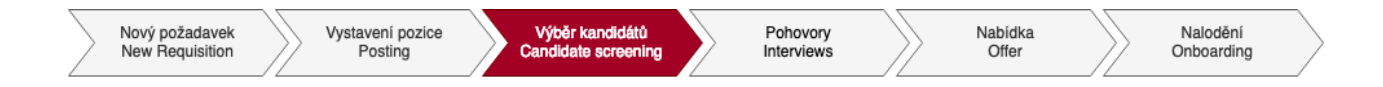

1. Way: Tick the box by his/her name and drag&drop to the next status

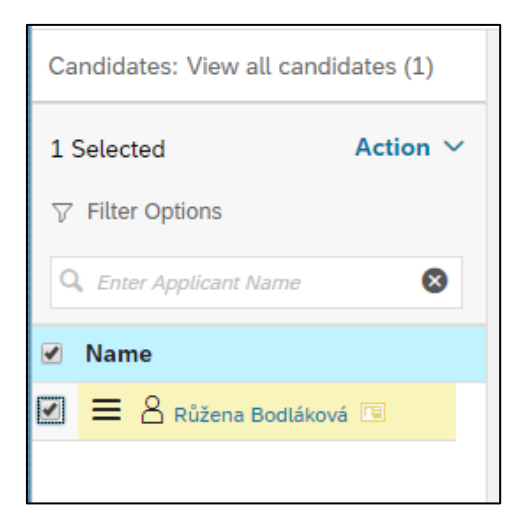

2. Way: Via drop-down menu Move candidate and select status Interview, sub-status Interview One.

Confirm by clicking on "Apply Updates":

| Move Candidate |                  |                                        |                      |  |  |  |  |
|----------------|------------------|----------------------------------------|----------------------|--|--|--|--|
|                |                  |                                        |                      |  |  |  |  |
|                | Candidates       |                                        |                      |  |  |  |  |
|                | Růžena Bodláková | Select status to move candidate(s) to: |                      |  |  |  |  |
|                |                  | Interview V                            |                      |  |  |  |  |
|                |                  | Sub item:                              |                      |  |  |  |  |
|                |                  | Interview One $\checkmark$             |                      |  |  |  |  |
|                |                  | Please comment on the status change (c | ptional):            |  |  |  |  |
|                |                  |                                        |                      |  |  |  |  |
|                |                  |                                        |                      |  |  |  |  |
|                |                  |                                        | Cancel Apply Updates |  |  |  |  |

Please note that you are not eligible to refuse candidates in MyFox, that is the task of a respective recruiter. Only a recruiter moves a candidate to a **Rejected Candidate** status.